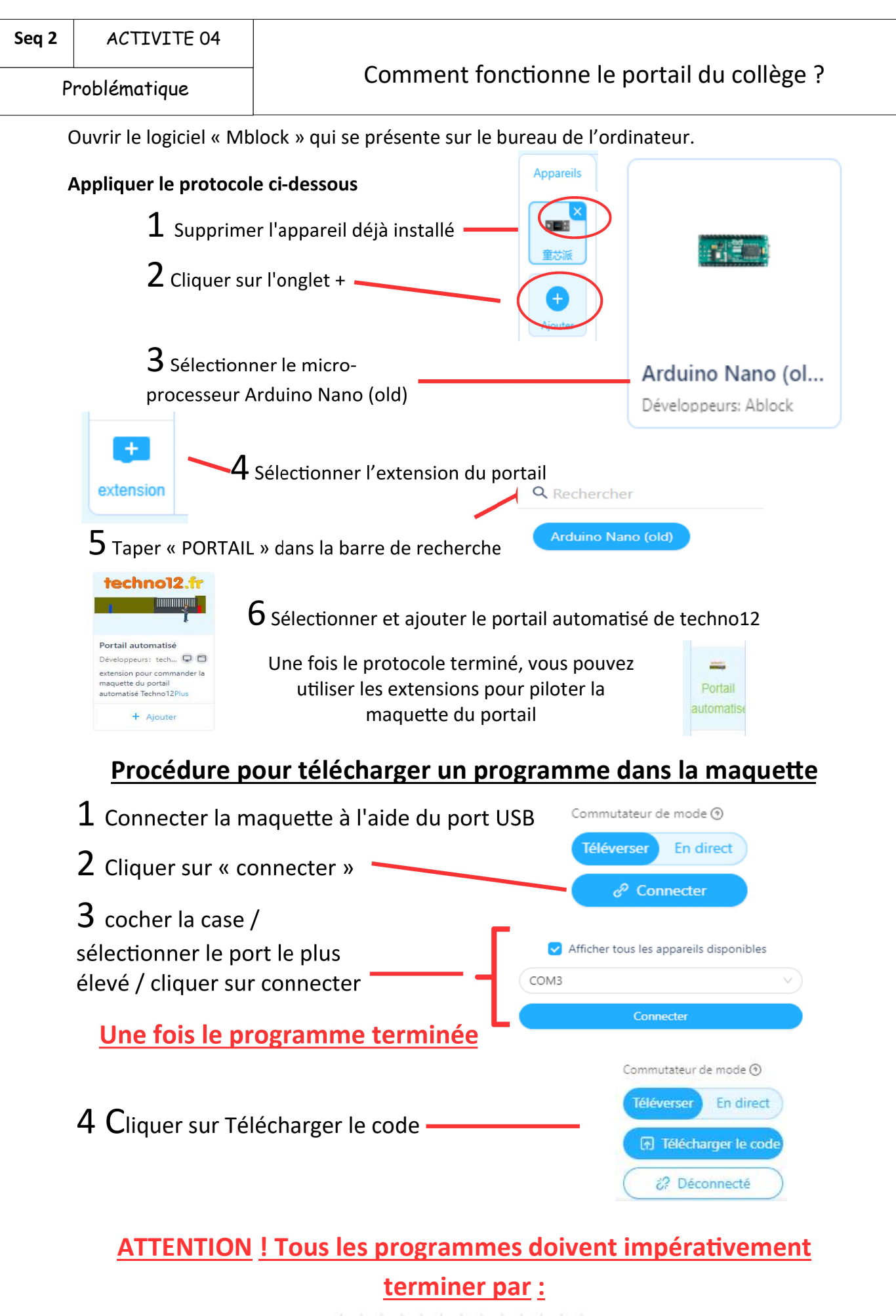

arrêter 💌 le Portail

Problématique

**Objectif 1 :** A l'aide de Mblock et de ces extensions, programmer l'ouverture et la fermeture du portail

Compléter votre programme sous l'événement « Lorsque Arduino démarre »

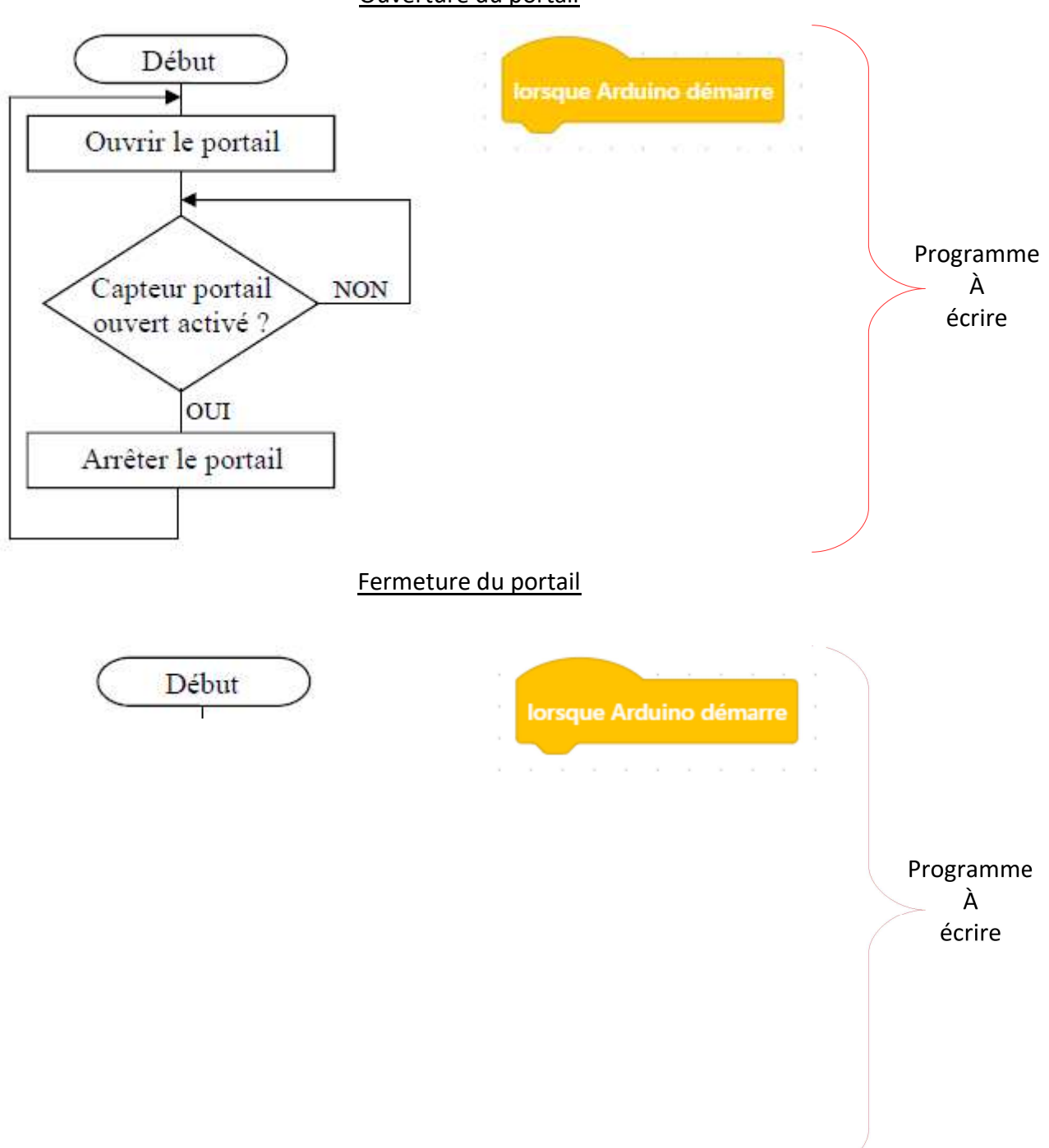

## <u>Ouverture du portail</u>

**Objectif 2 :** A l'aide de Mblock et de ces extensions, programmer la fermeture du portail en intégrant la variable « obstacle détecté »

Fermeture du portail avec « Obstacle détecté »

Pour cela, vous devez utiliser les éléments ci-dessous :

Problématique

| orsque Arduino dén  | narre  |             |               |                    |                         |                |      |                  |     |          |     |      |                                                                                                    |     |                       |                                          |                                                                                    |         |
|---------------------|--------|-------------|---------------|--------------------|-------------------------|----------------|------|------------------|-----|----------|-----|------|----------------------------------------------------------------------------------------------------|-----|-----------------------|------------------------------------------|------------------------------------------------------------------------------------|---------|
|                     |        |             |               |                    | 1 12                    |                |      |                  |     |          |     |      |                                                                                                    |     |                       |                                          |                                                                                    |         |
|                     |        | -           |               | E. T               | The second              |                |      |                  |     |          |     |      |                                                                                                    |     |                       |                                          |                                                                                    |         |
|                     |        |             | SUVI          | ur •               |                         | Po             | rtai | •                |     |          |     |      |                                                                                                    |     |                       |                                          |                                                                                    |         |
|                     | -      | -           | 10            | 1.1                | 6 73                    | 1              | 100  |                  |     | ė.       |     |      | -                                                                                                    | -   | -                     |                                          |                                                                                    | -       |
|                     |        |             |               |                    |                         |                |      |                  |     |          |     | fe   | erm                                                                                                    | ier |                       | le                                       | Po                                                                                 | nta     |
| our toujours        | 11 115 |             |               | 210-1              | 21 95                   | 23             |      | 2.1              |     | -        |     |      |                                                                                                    |     |                       | 24                                       |                                                                                    |         |
|                     | -      | 1           | 1             | 52                 | 10.00                   | 12             | 12   | -                |     | 1        | 1   | 10   | -                                                                                                    |     | $\sim 1$              | 12                                       | 10                                                                                 | -       |
| 9                   | atte   | end         | lre j         | usq                | u à «                   | to             | buci | he I             | e c | apt      | leu | r po | orta                                                                                                    | ail | 0                     | uve                                      | rt 1                                                                               | 2       |
|                     | atte   | end         | lre j         | usq                | u a <                   | to             | puc  | he I             | e c | apt      | ieu | r po | orta                                                                                                    | lie | •                     | uve                                      | rt '                                                                               |         |
| epéter jusqu'à 🚺 to | atte   | end<br>ca   | ire j<br>ipte | usq<br>ur p        | u'à<br>porta            | to<br>il       | fer  | he l<br>mé       | e c |          | ieu | r po | orta                                                                                                    |     | 0<br>0<br>0<br>0<br>0 | uve                                      | rt (                                                                               |         |
| epêter jusqu'à 🛛 to | atte   | end<br>e ca | lre j<br>opte | usq<br>ur p        | u'à<br>porta            | te<br>il       | fen  | he l<br>mé       | e c | apt<br>D | eu  | r po | orta<br>Si<br>Si<br>Si                                                                                                    |     |                       |                                          |                                                                                    | N N N N |
| epéter jusqu'à to   | atte   | end<br>e ca | lre j<br>Ipte | usq<br>ur p        | u'à <<br>porta          | to<br>il       | fen  | he l<br>mé       | e c | apt<br>D | leu |      | orta<br>El<br>El<br>El<br>El                                                                                                    |     | •                     |                                          |                                                                                    |         |
| epéter jusqu'à to   | atte   | end<br>Ca   | lre j<br>ipte | usq<br>ur p        | porta                   | to<br>il       | fen  | he l             | e c |          |     |      | orta<br>El<br>El<br>El<br>El<br>El                                                                                                    |     |                       | <b>uve</b><br>50<br>50<br>50<br>50<br>50 |                                                                                    |         |
| spēter jusqu'à to   | atte   | end<br>Ca   | ire j         | usq<br>ur p        | u'à <<br>porta          | il             | fer  | he l             | e c |          |     |      | orta<br>El<br>El<br>El<br>El                                                                                                    |     |                       |                                          |                                                                                    |         |
| épéter jusqu'à to   | atte   | end<br>2 ca | ire j<br>apte | usq<br>ur p        | u'à <<br>porta<br>rtail | te<br>al<br>al | fer  | he l<br>mé       |     |          | bst | acie | orta<br>22<br>23<br>23<br>23<br>23<br>23<br>24<br>24<br>24<br>24<br>24<br>24<br>24<br>24<br>24<br>24<br>24<br>24<br>24                               | éte | cté                   |                                          | rt v<br>Si<br>Si<br>Si<br>Si<br>Si<br>Si<br>Si<br>Si<br>Si<br>Si<br>Si<br>Si<br>Si |         |
| épéter jusqu'à to   | atte   | end<br>2 ca | ire j<br>opte | usq<br>ur p<br>Por | u'à <<br>porta<br>rtail | tc<br>il<br>il | fer  | he l<br>mé<br>si |     |          | bst | acio | orta<br>23<br>23<br>23<br>23<br>23<br>23<br>23<br>23<br>23<br>23<br>23<br>24<br>24<br>24<br>24<br>24<br>24<br>24<br>24<br>24<br>24<br>24<br>24<br>24 | éte | o                     |                                          | alo                                                                                |         |
| épéter jusqu'à to   | atte   | end<br>e ca | ire j<br>npte | usq<br>ur p<br>Por | u'à <<br>porta          |                | fer  | he l             |     |          | bst | acie | orta<br>23<br>23<br>23<br>23<br>23<br>23<br>23<br>23<br>23<br>23<br>23<br>24<br>24<br>24<br>24<br>24<br>24<br>24<br>24<br>24<br>24<br>24<br>24<br>24 | éte | o                     |                                          | rt<br>Si<br>Si<br>Si<br>Si<br>Si<br>Si<br>Si<br>Si<br>Si<br>Si<br>Si<br>Si<br>Si   |         |

Une fois le programme validé par l'enseignant, le réécrire ci -dessous :

Problématique

Comment fonctionne le portail du collège ?

**Objectif 3 :** A l'aide de Mblock et de ces extensions, programmer l'ouverture et la fermeture du portail à l'aide du badge !

Pour cela, trouver les 3 erreurs qui sont dans le programme ci-dessous :

Pour créer les sous-programmes « Ouvrir » et « fermer », cliquer sur l'icone

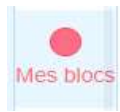

| lorsque Arduino démarre                   |                                                     |
|-------------------------------------------|-----------------------------------------------------|
| pour toujours                             |                                                     |
| si code RFID = e57d488353                 | N° du badge :                                       |
| si touche le capteur portail ouver        | alors                                               |
| Austin                                    |                                                     |
| sinon                                     |                                                     |
| former to be to be to be to be to be      |                                                     |
| Territer                                  |                                                     |
|                                           |                                                     |
| · · · · · ·                               |                                                     |
|                                           |                                                     |
|                                           |                                                     |
| dé                                        | efinir ouvrir                                       |
|                                           | fermer 💌 le Portail                                 |
|                                           | tendro insuré), teuche le capteur portail, ouvert . |
|                                           |                                                     |
|                                           | Ne pas modifier                                     |
| définir fermer                            |                                                     |
| fermer 🔹 le Portail                       |                                                     |
| répéter jusqu'à touche le capteur portail | fermé 🔻 📄                                           |
| si obstacle détecté alors                 |                                                     |
| ouvrir                                    |                                                     |
|                                           |                                                     |
| si code RFID = e57d488353                 | alors                                               |
| ouvrir 🔹 le Portail                       |                                                     |
|                                           |                                                     |
|                                           | ر <del>و</del>                                      |
| arrêter 🔹 le Portail                      | nas modifier                                        |